## Making a Provisional booking

1. Go to the home page and click the "Book Now" button

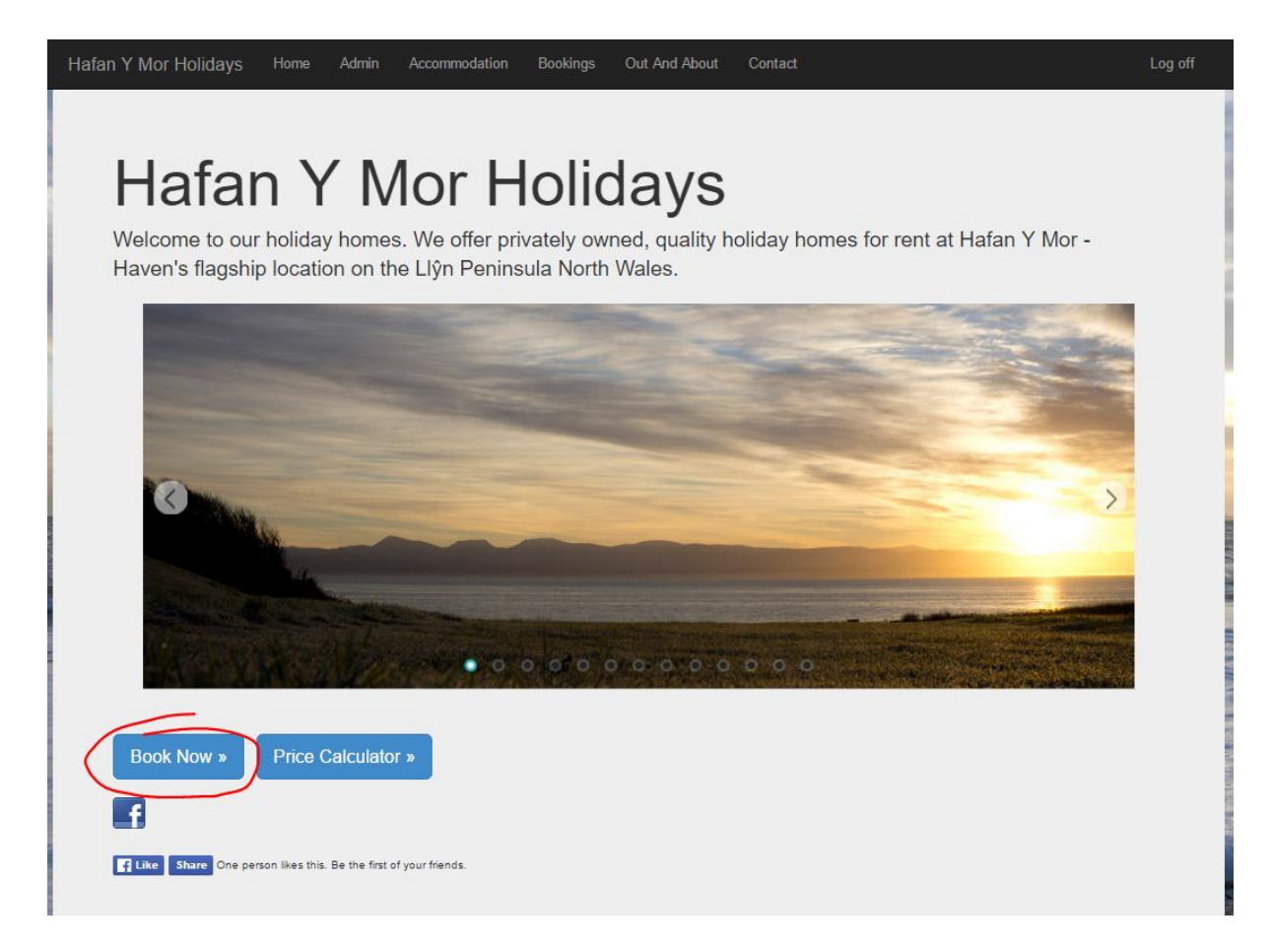

2. Click the button with the name of the accommodation you want to book.

| okings          |                                        |                         |            |             |
|-----------------|----------------------------------------|-------------------------|------------|-------------|
| okings          |                                        |                         |            |             |
|                 |                                        |                         |            |             |
|                 |                                        | Pricing Guide (£/Night) |            |             |
| Period          | Snowdonia View 165 / Snowdo<br>Court 1 | on<br>Snowdon Court 2   | Stables 64 | Golf 14     |
| March - Apr     | £23 - £42                              | £25 - £45               | £30 - £50  | £100 - £140 |
| May - June      | £32 - £56                              | £35 - £60               | £40 - £65  | £115 - £155 |
| July - August   | £56 - £93                              | £60 - £100              | £65 - £115 | £170 - £205 |
| Sept - Nov      | From £32                               | From £35                | From £40   | From £100   |
| Easter          | £58                                    | £63                     | £73        | £150 - £163 |
| Spring B/H Week | £65                                    | £70                     | £80        | n/a         |

By default the current calendar year will be selected. If you want to view next year's calendar then this should be selected from the drop down list next to the colour key.

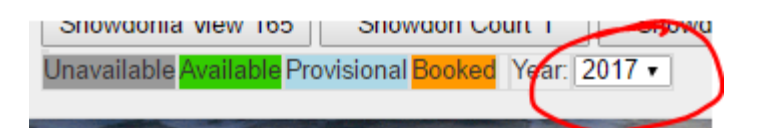

3. Select the option "Booking Form" from the drop down list next to the accommodation buttons.

| Privacy Policy                                                      |                                               |                          |                                                                               |
|---------------------------------------------------------------------|-----------------------------------------------|--------------------------|-------------------------------------------------------------------------------|
| Snowdonia View 165 Snowdon C                                        | Court 1 Snowdon Court 2                       | Stables 64               | Golf Lodge 14 Booking Form                                                    |
| Unavailable <mark>Available</mark> Provisional <mark>Booke</mark> e | ed Year: 2016 🕶                               |                          | General Enquiry                                                               |
| 2016 mo tu we the fr sa su mo                                       | o tu we th fr sa su mo t                      | tu we th fr sa su        | u mo tu we the fr sa Booking Form                                             |
| Jan 28 29 30 31 01 02 03 04                                         | 4 05 06 07 08 09 10 11 1                      | 12 13 14 15 16 17        | 7 18 19 20 21 22 23 24 25 26 27 28 29 30 31 01 0                              |
| Feb 01 02 03 04 05 06 07 08                                         | 8 09 10 11 12 13 14 15 1                      | 16 17 18 19 20 21        | <b>1</b> 22 23 24 25 26 27 28 29 01 02 03 04 03 03 07 0                       |
| Mar 29 01 02 03 <u>04</u> 05 06 <u>07</u>                           | <u>7</u> 08 09 10 <u>11</u> 12 13 <u>14</u> 1 | 15 16 17 <u>18</u> 19 20 | 21 22 23 24 25 26 27 28 29 30 31 01 02 03 04 03                               |
| Apr 28 29 30 31 01 02 03 04                                         | <u>4</u> 05 06 07 <u>08</u> 09 10 <u>11</u> 1 | 12 13 14 <u>15</u> 16 17 | 7 <u>18</u> 19 20 21 <u>22</u> 23 24 <u>25</u> 26 27 28 <u>29</u> 30 00 02 03 |

4. The calendar for the selected accommodation and the selected year is now displayed.

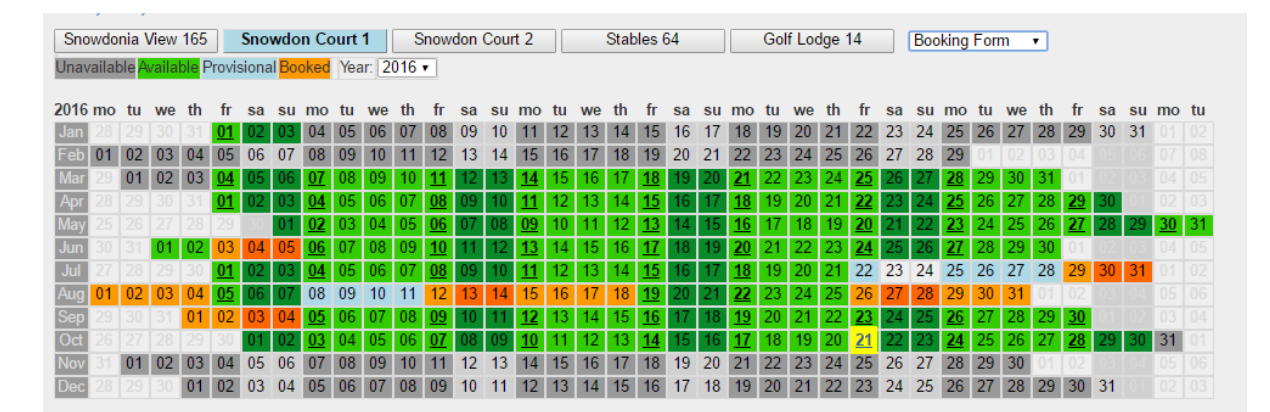

The dates which are underlined are the only ones which are selectable. Generally arrival days are Mondays, Fridays, or Saturdays (Golf Village)

5. Click the date that you wish to book and then move to the booking form below the calendar. Select the number of nights.

| Booking Form        |                                                                                              |
|---------------------|----------------------------------------------------------------------------------------------|
| Caravan:            | Snowdon Court 1                                                                              |
| Arrival Date:       | 21-10-2016 After 4pm                                                                         |
| Number of Nights:   | -Select- V                                                                                   |
| Departure Date:     | 3 depart before 10am                                                                         |
| Cost of Rental:     | 7<br>10<br>be refunded within 14 days of departure providing<br>there are no damages found.) |
| Total Cost Payable: | £                                                                                            |
| Your Email Address: |                                                                                              |
| Name:               |                                                                                              |

The price will now be displayed on the form

| Booking Form                                                                                                    |
|----------------------------------------------------------------------------------------------------|
| Caravan: Snowdon Court 1                                                                                                    |
| Arrival Date: 21-10-2016 After 4pm                                                                                                    |
| Number of Nights: 3 -                                                                                                    |
| Departure Date: 24-10-2016 Please depart before 10am                                                                                            |
| Cost of Rental: £168 plus Security Deposit £100 (this will<br>be refunded within 14 days of departure providing<br>there are no damages found.) |
| Total Cost Payable: £268                                                                                                    |
| Your Email Address:                                                                                                    |
| Name:                                                                                                    |

6. Now fill in the rest of the form with all of your details. Note it is very helpful to us if you fill in your Bank Account and Sort Code.

|                     | If you would like your deposit to be returned by BACS transfer<br>Please enter your Sort Code and Bank Account Number below |  |  |
|---------------------|----------------------------------------------------------------------------------------------------|--|--|
| Sort Code           | 112233                                                                                                    |  |  |
| Bank Account Number | 12345678                                                                                                    |  |  |

This enables us to quickly and easily pay back your security deposit after your stay. No money will be taken from your account, you are not setting up a payment instruction by filling this in. Please take note that this is a secure website. Any details that you submit will be encrypted for your

protection.

| 🔒 https://www.hafany                               | /morholidays.co.uk/Booking | s?Carava | an=SC1&CalDate | =21-10-20 | 16           |
|----------------------------------------------------|----------------------------|----------|----------------|-----------|--------------|
|                                                    | Hafan Y Mor Holidays       | Home     | Accommodation  | Bookings  | Out And Abou |
| © 2016 - Hafan Y Mor H                             | olidays                    |          |                |           |              |
| Trustwave<br>Trusted Commerce<br>Click to Validate |                            |          |                |           |              |

- 7. Once the form is complete please click the "Submit" button
- 8. You will now be taken to a Confirmation page.

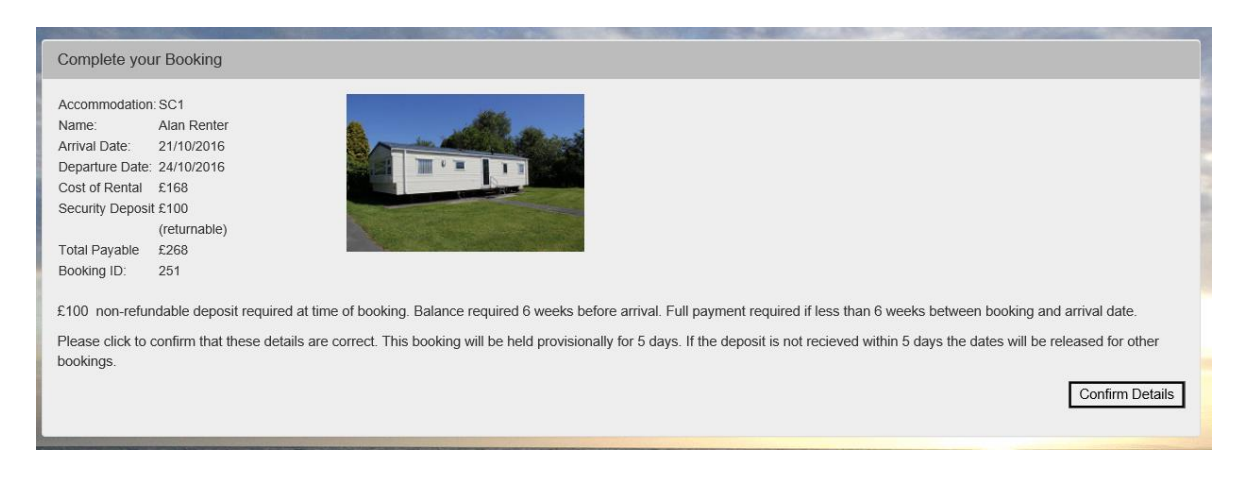

9. You must click the "Confirm Details" button to provisionally make the booking.

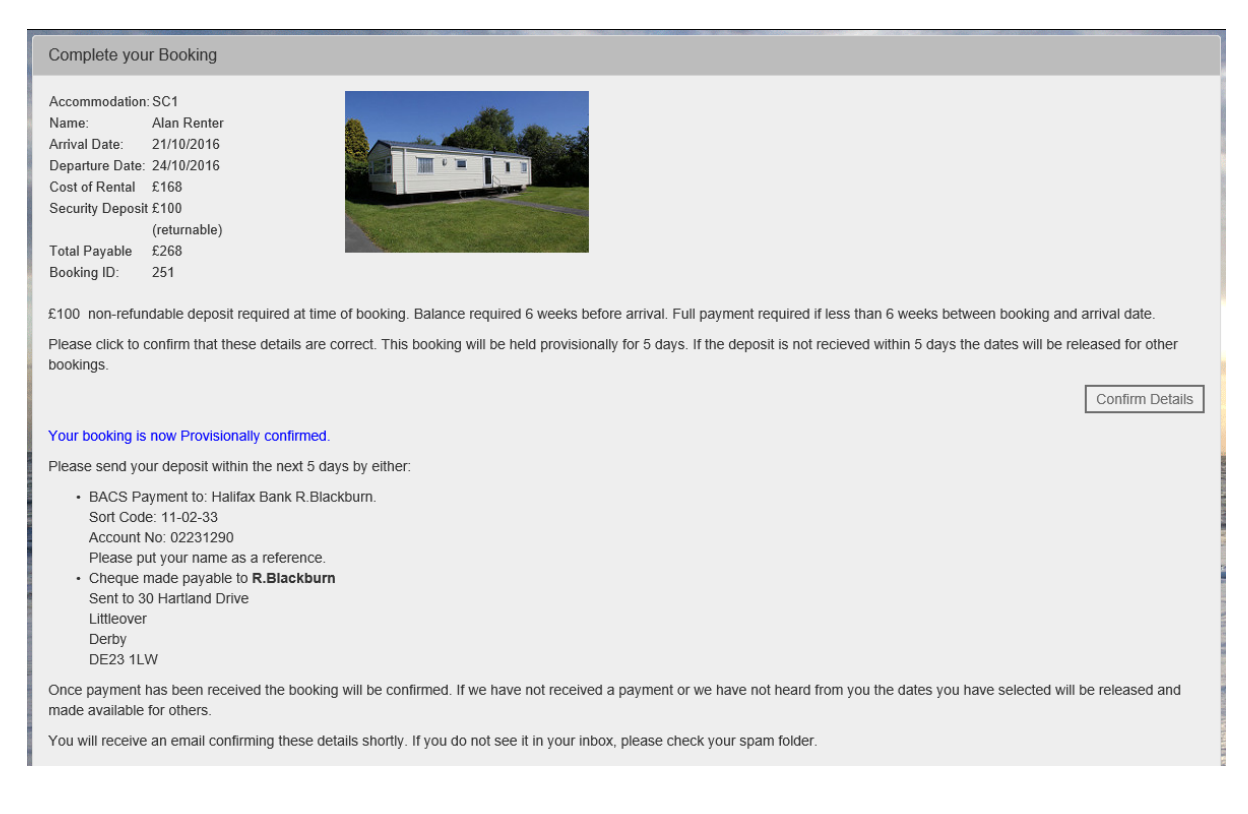

## 10. You will see the payment instructions on the page and you will also receive an email for reference.

| From                                                                                                    | bookings@hafanymorholidays.co.uk                                                                                                    |  |  |  |  |
|----------------------------------------------------------------------------------------------------|----------------------------------------------------------------------------------------------------|--|--|--|--|
| То                                                                                                    | a.renter@somewhere.com                                                                                                    |  |  |  |  |
| Date                                                                                                    | 14/06/2016 21:55:19 +01:00                                                                                                    |  |  |  |  |
| Subject                                                                                                    | hafanymorholidays - Confirmation of your booking of SC1                                                                                                    |  |  |  |  |
| Messag                                                                                                    | e Headers Body Sections Raw                                                                                                    |  |  |  |  |
| Thank you for<br>Booking in th<br>Accommodation<br>Baali: a_rent<br>Arrival Date:<br>Rental Cost:<br>Please send y<br>The easiest w<br>Halfax Bank Halfax Bank<br>Mith your naw<br>Alternatively<br>R. Blackburn<br>30 Hartland D<br>Littleover<br>Derby<br>DE23 1LW<br>If we have no<br>We hope you e<br>You can no 1<br>Uxername: a_nr | booking your holiday with us. Here is the confirmation of your details<br>name of Alan Renter, with BookingID 251<br>: SC1<br>: SC1<br>: SC2<br>: SC1<br>: SC2<br>: SC1<br>: SC2<br>: SC1<br>: SC2<br>: SC1<br>: SC2<br>: SC2<br>: SC2<br>: SC2<br>: SC3<br>: SC3<br>: SC3<br>: SC3<br>: SC4<br>: SC4<br>: |  |  |  |  |

11. The email will contain a username and password which will enable you to log in to the site and any stage and see the status of your booking.

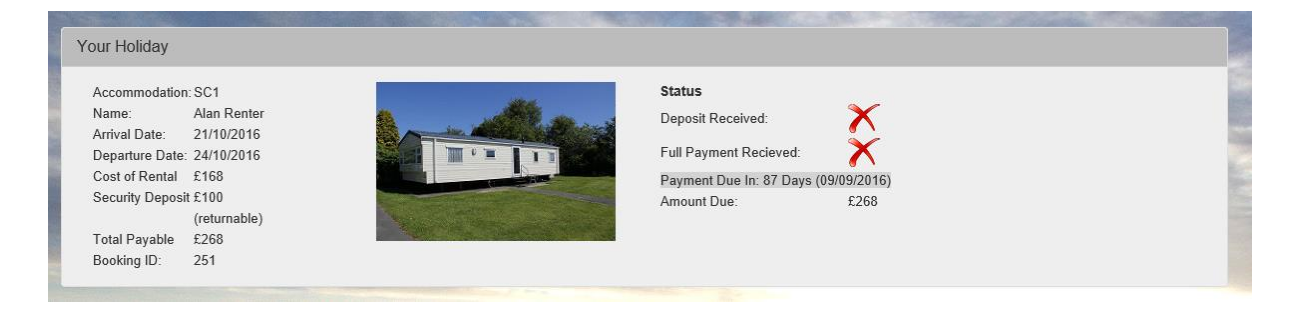